# Étapes pour souscrire à une assurance CNESST

- 1- Allez sur https://www.cnesst.gouv.qc.ca/fr
- 2- Recherchez "Inscription Obligatoire"

| CNESST                            |                                                                                                    |                                                                                                    |
|-----------------------------------|----------------------------------------------------------------------------------------------------|----------------------------------------------------------------------------------------------------|
| Conditions de travail +           | Trouvez de l'information sur les normes du<br>travail, l'équité salariale ou la santé et la sécurité                                                    |                                                                                                    |
| Prévention et sécurité +          | du travail                                                                                                    |                                                                                                    |
| Démarches et +                    | Inscription obligatoire Q                                                                                                    |                                                                                                    |
| Accident ou maladie du<br>travail | Les plus consultés                                                                                                    | MODERNISATION                                                                                                    |
| Équité salariale                  | Jours feriés Accident du travail Heures supplémentaires Maintien de l'équité salariale<br>Retrait préventif Salaite minimum Travail des jeunes Vacances |                                                                                                    |
|                                   |                                                                                                    | Formations obligatoires pour les chantiers de<br>construction                                                                                                    |
|                                   |                                                                                                    | Depuis le 1 <sup>er</sup> janvier 2024, vous devrez suivre une formation et obtenir<br>une attestation si vous des membre d'un comité de chantier ou désigné<br>représentant en santé et en securité ou coordonnateur en santé et en<br>sécurité, Renseignez-vous! |
| MonEspace                         |                                                                                                    | < >                                                                                                    |
| Nous joindre                      |                                                                                                    |                                                                                                    |
| English                           |                                                                                                    |                                                                                                    |

3- Allez en bas de la page "inscription obligatoire" et cliquez sur "Remplir une demande d'inscription"

| CNESST                      | Certaines personnes ne sont pas automatiquement protégées en cas d'accident du travail ou de maladie professionnelle. C'est le cas, par<br>exemple, des bénévoles et des dirigeants.                                                                                                    |
|-----------------------------|----------------------------------------------------------------------------------------------------|
|                             | Les bénévoles peuvent être protégés avec la protection des bénévoles et les dirigeants III, avec la protection personnelle.                                                                                                    |
| Conditions de travail       | La travailleuse ou le travailleur domestique qui est exclu de la couverture automatique parce qu'il ne fournit pas une prestation de travail pour<br>+ un même particulier d'au moins :                                                                                                    |
|                             | 420 heures sur une période de 12 mois                                                                                                    |
| Prévention et sécurité      | <ul> <li>* 30 heures par semaine au cours d'une période de 7 semaines consécutives</li> </ul>                                                                                                    |
|                             | peut aussi être protégé par la CNESST. Deux options sont possibles :                                                                                                    |
| Démarches et<br>formulaires | <ul> <li>bénéficier de la protection facultative si le particulier qui l'emploie souscrit à cette protection pour lui<br/>ou</li> </ul>                                                                                                    |
|                             | prendre une protection personnelle, à ses frais.                                                                                                    |
| Accident ou maladie du      | Vous pourrez adhérer à ces protections lors de votre inscription.                                                                                                    |
| travall                     | Si vous êtes déjà inscrit à la CNESST, remplissez le formulaire approprié :                                                                                                    |
| Équité salariale            | Demande de protection des travailleurs bénévoles                                                                                                    |
|                             | <ul> <li><u>Demande ou modification de protection personnelle</u></li> <li><u>Demande de modification – Travailleur domestique</u> pour demander, entre autres, une protection facultative pour la travailleuse ou le travailleur domestique à votre emploi</li> </ul>                                                                                   |
|                             | Demande d'inscription                                                                                                    |
|                             | Vous devez vous inscrire dans les 60 jours qui suivent la première journée de travail de votre premier travailleur. Vous pouvez aussi vous<br>inscrire jusqu'à 30 jours avant son arrivée en poste. Dans ce cas, vous devez connaître la date de son arrivée. Si vous dépassez ce délai, vous<br>devrez payer des <u>frais de retard d'inscription</u> . |
|                             | Remplir une demande d'inscription à la CNESST                                                                                                    |
| MonEspace                   |                                                                                                    |

4- Cliquez sur ces éléments sur la liste

|                     | Demande d'inscription à la CNESST<br>* Champs obligatoires                                                                                    |
|---------------------|----------------------------------------------------------------------------------------------------|
|                     | Sélectionnez le profil qui correspond à votre situation. *                                                                                    |
|                     | S Entreprise ou organisme                                                                                                    |
|                     | Qu'est-ce qu'un <u>travailleur autonome</u> (1)?                                                                                              |
|                     | Qu'est-ce qu'un <u>particulier qui emploie un travailleur domestique</u> ?                                                                    |
|                     | Responsable d'un service de garde en milieu familial (RSG)         Qu'est-ce qu'un responsable d'un service de garde en milieu familial (RSG) |
|                     | Qu'est-ce qu'une <u>ressource intermédiaire (RI) ou ressource de type familial (RTF)</u>                                                      |
|                     | Qu'est-ce qu'un <u>travailleur domestique</u> ?                                                                                               |
|                     | Avez-vous au moins une personne à votre emploi ou envisagez-vous embaucher des travailleurs dans les 30 prochains jours ?<br>*                |
|                     | O Oui                                                                                                    |
|                     | ⊗ Non                                                                                                    |
|                     | Désirez-vous prendre une protection personnelle ou une protection pour les travailleurs bénévoles (protections facultatives) ?                |
| $ \longrightarrow $ | ⊗ Oui                                                                                                    |
|                     | O Non                                                                                                    |
|                     | Poursuivre                                                                                                    |

### 5- Vous pouvez maintenant commencer votre souscription ici

## AVANT DE DÉBUTER VOTRE INSCRIPTION

Prenez note que ce formulaire en ligne peut comporter des obstacles à <u>l'accessibilité</u> . Si vous éprouvez de la difficulté à remplir ce formulaire, veuillez communiquer avec nous au 1 844 838-0808 pour obtenir de l'aide.

Le formulaire d'inscription qui suit s'adresse à l'entreprise et à l'organisme sans travailleurs ou à la personne autorisée à le remplir pour eux.

### **Renseignements demandés**

Vous aurez besoin des renseignements suivants pour remplir le formulaire:

- Numéro d'entreprise du Québec (NEQ), s'il y a lieu
- Identification de l'entreprise ou de l'organisme
  - Nom légal et, s'il y a lieu, autre nom
  - Adresse du siège social et, s'il y a lieu, autre adresse
  - Nombre d'établissements au Québec
  - Coordonnées de la personne habilitée d'office ₪
- . Activités de l'entreprise ou de l'organisme
- Nom de la personne à protéger et montant de la protection, si vous souscrivez une protection personnelle
- Nombre de travailleurs bénévoles et heures prévues, si vous demandez leur protection

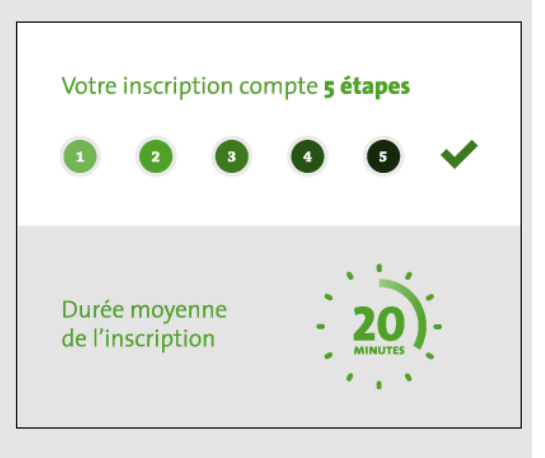

#### Commencer l'inscription